Vedanta transforming for good

Become A Supplier

User Verification

Filling The Form

**Confirmation Of Submission** 

- Click here to access Supplier Request on Cairn Website
- Follow the steps mentioned in the subsequent slides.

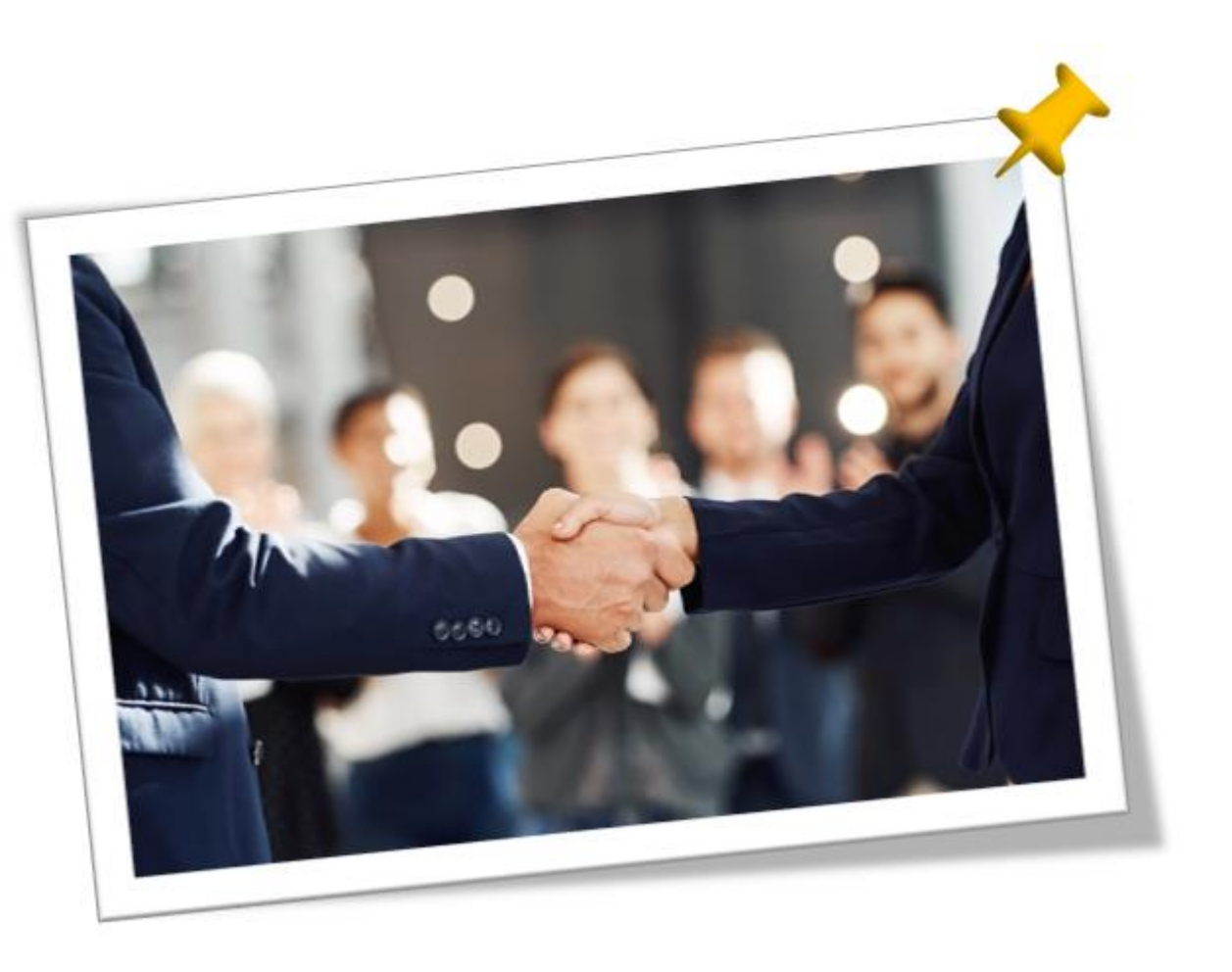

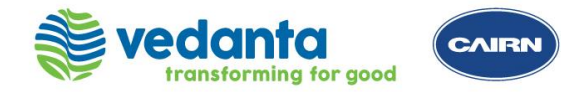

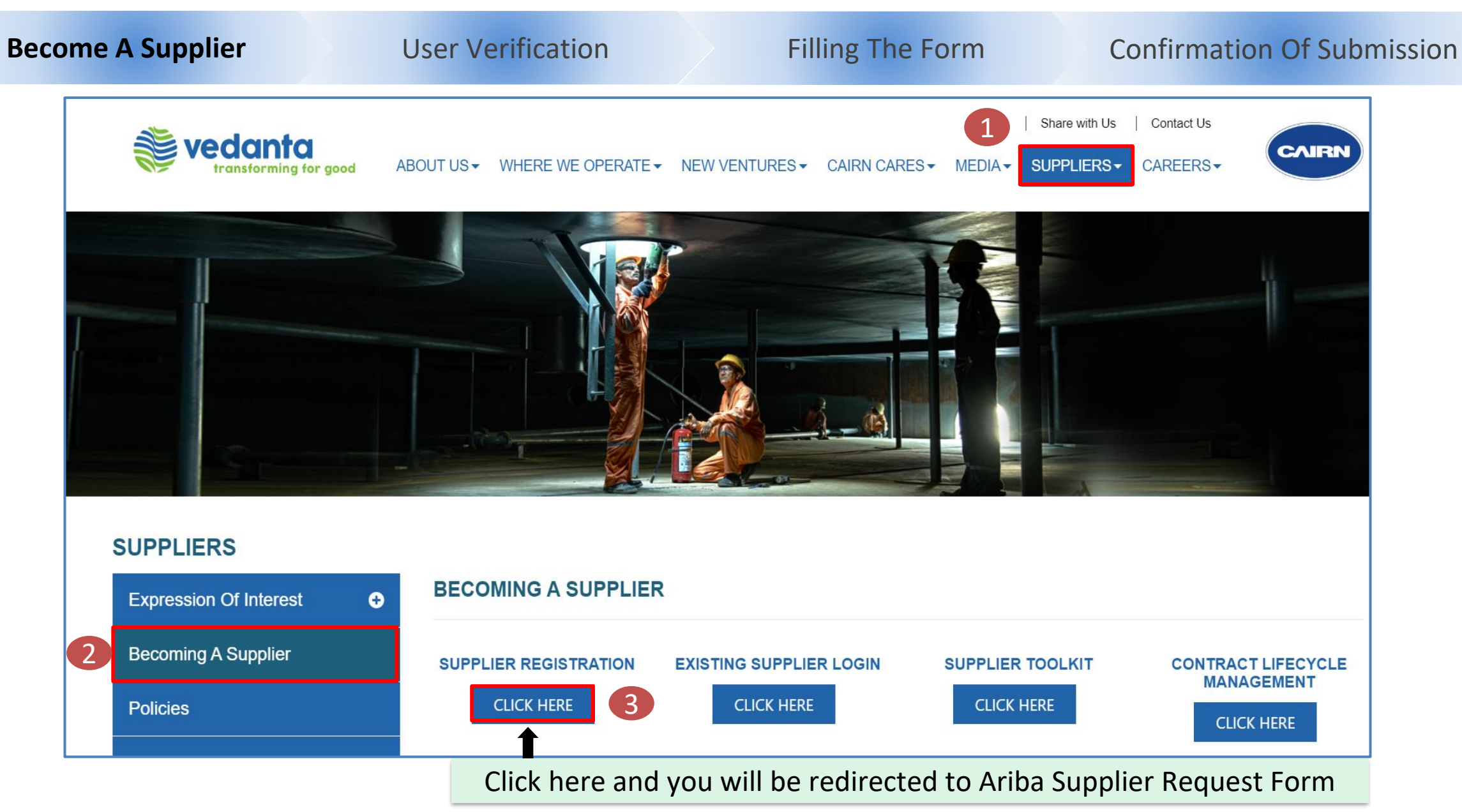

Sensitivity: Internal (C3)

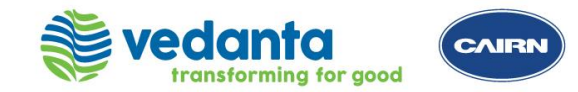

Become A Supplier **User Verification** Filling The Form **Confirmation Of Submission Online Registration (Form A)** Introduce yourself! Verify yourself before proceeding to the supplier request questionnaire where this customer asks you to provide information about yourself Verify yourself before filling the 2 I'm not a robot Supplier Request Form reCAPTCHA Privacy - Terms

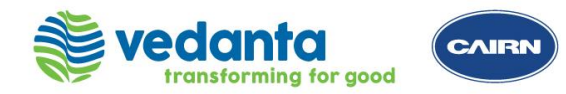

| Become A Supplier User Verif                                                      | ication        | Filling The Form          | Confirmation Of Submission     |
|-----------------------------------------------------------------------------------|----------------|---------------------------|--------------------------------|
| Supplier Registration Request (Form A)                                            | Fill all the c | questions in the Supplier | Registration                   |
| ✓ 1 Guidance for Filling & Data Privacy                                           |                | Request form              |                                |
| 1.1 Guidance for filling this form - https://www.cairnindia.com/Pages/BecomingASu | ıpplier.aspx   | Ļ                         |                                |
| 1.2 Data Privacy Statement *  70.11 kb Data Privacy Statement - 140923.pdf        | Yes            |                           | ~                              |
| 1.3 Supplier Code of Conduct *<br>220.07 kb Supplier Code of Conduct.pdf          | Yes            |                           | ~                              |
| 1.4 Code of Business Conduct and Ethics *                                         | Yes            |                           | ~                              |
| 429.58 kb Code of Business Conduct and Ethics.pdf                                 |                |                           |                                |
| ✓ 2 Company Information                                                           |                | EOI (Expression of        | Interest): Please select EOI   |
| 2.1 Type of Registration * ③                                                      | EOI            | option if you are se      | electing in response to an     |
| 2.2 EOI Selection * ⑦                                                             | ۹.             | NON EOI (Expressio        | on of Interest): Please select |
| 2.3 Type of Vendor * ⑦                                                            |                | NON EOI option if         | you wish to register in our    |
| 2.4 Name of Firm/Company * ⑦                                                      |                | database for future       | e tenders                      |

Sensitivity: Internal (C3)

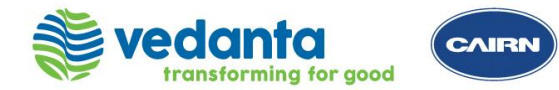

| Become A Supplier User Ve                                                                                                    | rification                                                                  | Filling The Form                                                                                                    | Confirmation Of Submissio                                                             |
|----------------------------------------------------------------------------------------------------|-----------------------------------------------------------------------------|----------------------------------------------------------------------------------------------------|---------------------------------------------------------------------------------------|
| 2.6 Supplier Country * ⑦         2.7 Please provide Aadhar, if applicable. Select 'Yes' to enter! *         ✓ 3 Tax Information | Postal Code * ⑦<br>110001<br>Country/Region * ⑦<br>India<br>India<br>Yes No | City * ②<br>NEW DELHI<br>State/Province/Region * ③<br>Delhi (30)<br>Supplier Count<br>filled in the ab<br>Based on the o<br>questions will | try should be same as<br>ove address section<br>country selected relevant<br>show up. |
| 3.3 PAN Number * ⑦                                                                                                    |                                                                             | For E.g If Ind                                                                                                    | lia, PAN to be provided                                                               |
| 3.4 PAN Attachment * ⑦                                                                                                    | Upload File                                                                 |                                                                                                    |                                                                                       |
| 3.5 Do you have GSTIN? *                                                                                                    | 🔵 Yes 💿 No                                                                  |                                                                                                    |                                                                                       |
| ✓ 4 Bank Details                                                                                                    |                                                                             |                                                                                                    |                                                                                       |
| 4.1 Bank Account Number *                                                                                                    |                                                                             |                                                                                                    |                                                                                       |

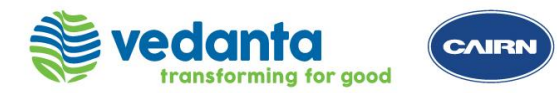

| come A Supplier                                                                                                    |                                                                      | User Verif                                                                                  | ication                                                   |                                                |                  | Filling The Form                         | Confirmation Of Submissi |
|----------------------------------------------------------------------------------------------------|----------------------------------------------------------------------|---------------------------------------------------------------------------------------------|-----------------------------------------------------------|------------------------------------------------|------------------|------------------------------------------|--------------------------|
| <ul> <li>5 Point of Contact</li> <li>5.1 Primary Point of Contact (Prima<br/>Communication for Vendor registration &amp;<br/>&gt; 5.3 Sales Point of Contact (SPOC)</li> </ul> | ary POC)<br>& Post Order pla                                         | cement and Invoicing will                                                                   | l be communicat                                           | ed to Primary poi                              | int of contact c | only                                     |                          |
| For all Communications related to RFI/RF<br>5.4 Do you have Finance Point of Cont<br>5.6 Do you have Billing Point of Contac<br>5.8 Do you have any Other Point of Co          | FP/E-auctions<br>act? * ⑦<br>ct? * ⑦<br>ontact? * ⑦<br>marked with a | n asterisk (*) are filled.                                                                  | <ul><li>Yes</li><li>Yes</li><li>Yes</li><li>Yes</li></ul> | <ul> <li>No</li> <li>No</li> <li>No</li> </ul> | ] ←              | Please select if yo<br>point of contacts | ou have any other        |
|                                                                                                    |                                                                      | Ensure to fill all the mandatory fields and<br>Submit the form by clicking on Submit Button |                                                           |                                                |                  |                                          |                          |

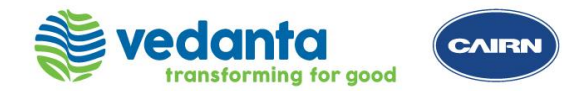

| Become A Supplier                                                                                                    | User Ver              | ification                                                                                                    | Filling The Form                    | <b>Confirmation Of Submission</b> |  |  |
|----------------------------------------------------------------------------------------------------|-----------------------|----------------------------------------------------------------------------------------------------|-------------------------------------|-----------------------------------|--|--|
| System will confirm t                                                                                                    | he submission         |                                                                                                    |                                     |                                   |  |  |
| Your request for registration<br>The Vedanta Limited (Division # Cairn Oil &<br>Decision will be sent to your email at                                                        | as a supplier with Vo | edanta Limited (Division of the second second secon | On # Cairn Oil & Gas) - TEST is cor | nplete.                           |  |  |
| Supplier self-registration reque                                                                                                    | est form              | You will have a                                                                                                    | n option to print the form          | Print                             |  |  |
| Vedanta Limited (Division # Cairn Oil & Gas) - TEST is reviewing your registration request<br>AAA Ariba Administrator <no-reply@ansmtp.ariba.com></no-reply@ansmtp.ariba.com> |                       |                                                                                                    |                                     |                                   |  |  |
| Hello DEMO1,                                                                                                    |                       |                                                                                                    |                                     |                                   |  |  |
| Vedanta Limited (Division # Cairn Oil & Gas) - TEST has received your registration request and will review it for approval.<br>Their response will be emailed to              |                       |                                                                                                    |                                     |                                   |  |  |
| If you have any questions, please don't reply to this email but instead contact Vedanta Limited (Division # Cairn Oil & Gas) - TEST directly.                                 |                       |                                                                                                    |                                     |                                   |  |  |
| This email has been sent to you on behalf of Vedanta Limited (Division # Cairn Oil & Gas) - TEST by SAP Ariba.                                                                |                       |                                                                                                    |                                     |                                   |  |  |

#### An email confirmation will be triggered after submission

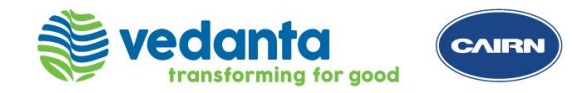

**Supplier Registration Process Support** 

Please reach out to the helpdesk team for any support

ARIBA Registration Helpdesk:

Email: <u>smart.source@cairnindia.com</u> Contact: +91 124 677 3680 / +91-931-9988-049 Timings: 8:30 AM to 5:30 PM (IST) Monday to Friday

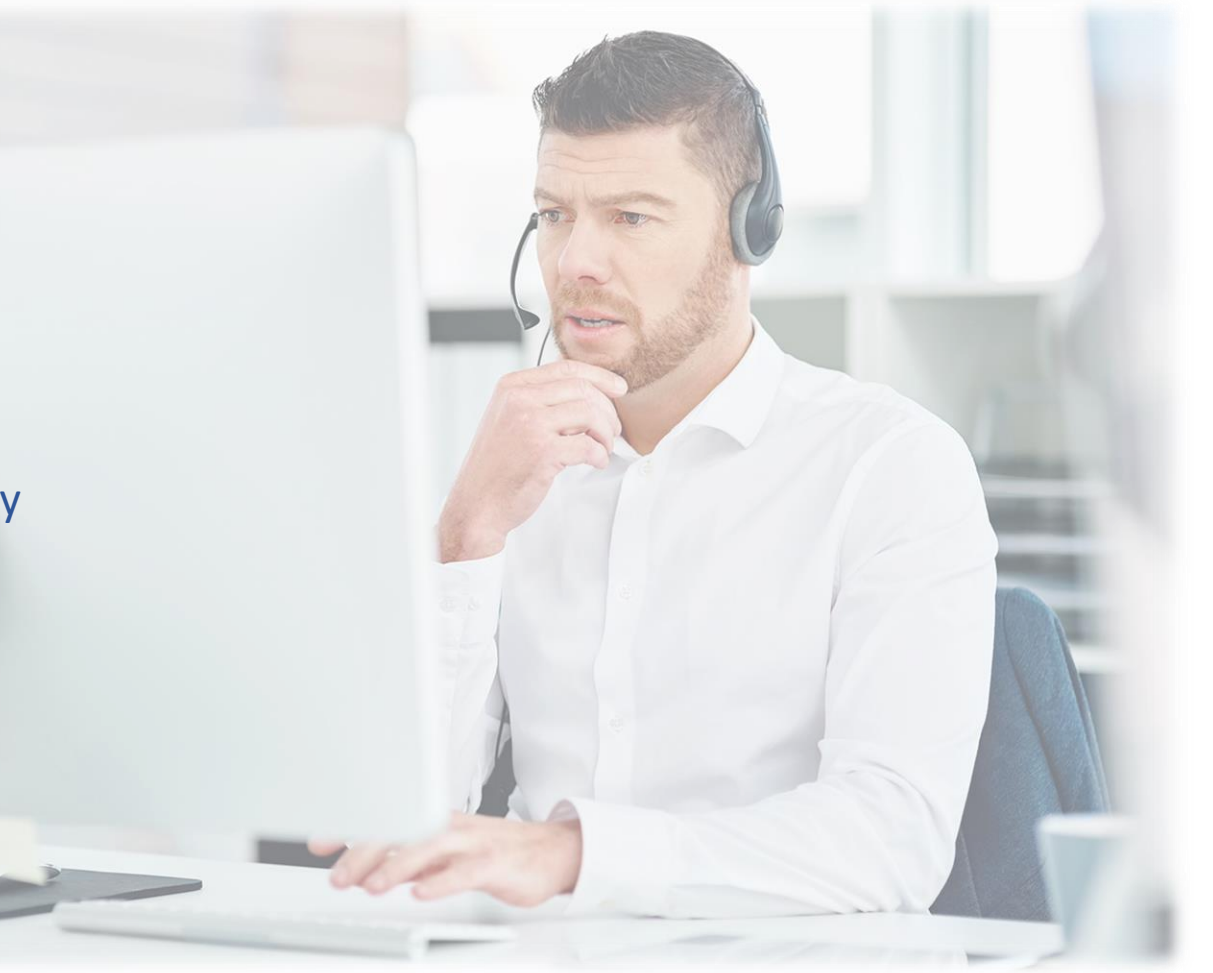